UNITED ARAB EMIRATES MINISTRY OF ENERGY & INFRASTRUCTURE

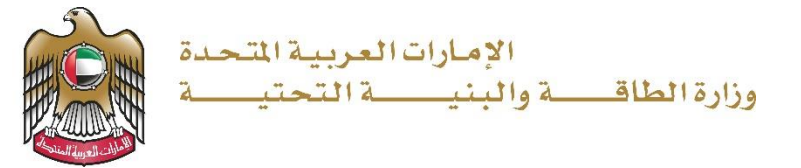

**User Manual** 

# Emergency / Urgent Maintenance Service for Federal Buildings

**Assets Service** 

V 2.1 2023

- 1. Open MOEI website: <u>https://www.moei.gov.ae</u>
- 2. Click on "LOGIN" on the header

|   | UNITED ARAB<br>MINISTRY OF E                                               | EMIRATES<br>NERGY & INFR                     |                                                           |                                    |                         |                       |            | <u>ڳ</u> | 08 | languages |
|---|----------------------------------------------------------------------------|----------------------------------------------|-----------------------------------------------------------|------------------------------------|-------------------------|-----------------------|------------|----------|----|-----------|
| Ô | About Ministry                                                             | Services                                     | Knowledge Center                                          | Media Center                       | Open Data               | Digital Participation | Contact Us |          |    |           |
|   | Notice<br>The name of t<br>National Trans<br>sub-services t<br>Show More > | he Vehicle (<br>sportation V<br>aave also ch | Operating Cards serv<br>/ehicle Permits servic<br>nanged. | ice has changed<br>e, and the name | l to the<br>₂s of its 8 |                       |            |          |    | -(000)    |
|   |                                                                            |                                              |                                                           |                                    |                         |                       |            |          |    |           |

3. Then it will redirect you to the Login page, you need to login using the UAE Pass as this service is intended for the authorized government entities only.

|            | Login to your account                                                |
|------------|----------------------------------------------------------------------|
|            | Sign in with UAE PASS                                                |
|            | OR                                                                   |
|            | Don't have an account?                                               |
|            | Sign up with UAE PASS                                                |
| A single t | rusted digital identity for all citizens, residents<br>and visitors. |
| For m      | ore information please check the user manual from Here               |

4. From the home page, go to "Services Section" and then choose "Infrastructure Services" then "Federal Buildings".

| Services                                                     |              | Search by a service keyword                                               | Q | Ŷ | Request Status 🔗 | My Favourites  |
|--------------------------------------------------------------|--------------|---------------------------------------------------------------------------|---|---|------------------|----------------|
| <ul> <li>Most used services</li> <li>All Services</li> </ul> |              | Infrastructure Services                                                   |   |   |                  |                |
| Zayed Housing Program                                        | ~            | Emergency / Urgent<br>Maintenance Service for Federal<br>Buildings Assets |   |   |                  |                |
| 5는 Land Transport                                            | ~            |                                                                           |   |   |                  | All Services > |
| Dams Services                                                | <b>^</b> (1) |                                                                           |   |   |                  |                |
| Federal Roads<br>Federal Buildings                           | (4)<br>(1)   |                                                                           |   |   |                  |                |
| Procurement Management Servi                                 | ce (2)       |                                                                           |   |   |                  |                |
| Inquiry Services                                             | ~            |                                                                           |   |   |                  |                |

5. From Services page, choose "Infrastructure Services" then "Federal Buildings". Then select the needed service "Emergency / Urgent Maintenance Service for Federal Buildings Assets", you can view the service Info or start the service immediately.

|                                                                   |                        | :                                                                         | Sei | rvices               |   |   |                  |   |                           |
|-------------------------------------------------------------------|------------------------|---------------------------------------------------------------------------|-----|----------------------|---|---|------------------|---|---------------------------|
| Services                                                          |                        | Search by a servi                                                         | ୠ   | Q<br>E-Services Help | ¢ | C | Request Status ( | 3 | My Favourites             |
|                                                                   |                        |                                                                           |     |                      |   |   |                  |   |                           |
| All Sequices                                                      |                        | Infrastructure Services                                                   |     |                      |   |   |                  |   |                           |
| <ul> <li>All Services</li> <li>Zayed Housing Program</li> </ul>   | ~                      | Emergency / Urgent<br>Maintenance Service for<br>Federal Buildings Assets |     |                      |   |   |                  |   |                           |
| €58 Land Transport                                                | ~                      |                                                                           |     |                      |   |   |                  |   |                           |
| Am Maritime Transport                                             | ~                      | Previous 1 of 1 Next >                                                    |     |                      |   |   |                  |   | Total number of items : 1 |
| Haracture Services                                                | ^                      | · · · · · · · · · · · · · · · · · · ·                                     |     |                      |   |   |                  |   |                           |
| Dams Services                                                     | (1)                    |                                                                           |     |                      |   |   |                  |   |                           |
| Federal Roads<br>Federal Buildings<br>Procurement Management Serv | (4)<br>(1)<br>rice (2) |                                                                           |     |                      |   |   |                  |   |                           |

### 6. Fill the applicant Information.

| 🞖 Dashboard |                                                        | Notifications Welcome, moeicustomer V | = |
|-------------|--------------------------------------------------------|---------------------------------------|---|
| Emergency / | Urgent Maintenance Service for Federal Buildings Asset | S                                     |   |
| •           | APPLICANT INFORMATION                                  |                                       |   |
| •           | Applicant Name *                                       | Applicant Mobile * 00971-55-8012661   |   |
| •           | Applicant E-mail<br>moeicustomer@moei.gov.ae           |                                       |   |
| -           | COORDINATOR INFORMATION                                |                                       |   |
|             | Coordinator Name *                                     | Coordinator Mobile *                  |   |
|             | Coordinator E-mail *                                   |                                       |   |
|             |                                                        |                                       |   |

7. Fill the project Information, and specify the main type of required maintenance (emergency maintenance or urgent maintenance). Based on the selected main type, it is required to define a list of work items where more than one item can be selected from the list & Upload the needed documents.

| •               | PROJECT INFORMATION                                                                              |                         |          |
|-----------------|--------------------------------------------------------------------------------------------------|-------------------------|----------|
| •               | Beneficiary Name *                                                                               | Emirate *               |          |
| •               | Select                                                                                           | Select                  | •        |
| ۲               | Project Name *                                                                                   |                         |          |
|                 | Select                                                                                           |                         | •        |
|                 |                                                                                                  |                         |          |
|                 | MAINTENANCE TYPE                                                                                 |                         |          |
|                 | Main Type *                                                                                      | Sub Type *              |          |
|                 | Select                                                                                           | Select                  | •        |
|                 | Work Details *                                                                                   |                         |          |
|                 |                                                                                                  |                         |          |
|                 |                                                                                                  |                         |          |
|                 |                                                                                                  |                         | li li    |
|                 | MAINTENANCE REPORTS                                                                              |                         |          |
|                 | Maintenance Reports *                                                                            |                         |          |
|                 | Drag and Drop files here                                                                         |                         |          |
|                 | (jpg,jpeg,png,bmp,gif,pdf) extensions are allowed with maximum 3 file(s) and up to 5 MB of size. |                         |          |
|                 |                                                                                                  |                         |          |
| 8.33%           |                                                                                                  | Save and Continue Later | X Cancel |
| Form Completion |                                                                                                  |                         |          |

- 8. Submit the request by clicking on "Submit" button, or you can click on "Save and Continue Later" to save the request and modify it later before sending it to the Ministry.
- 9. Fill the satisfaction survey about the eService, when the following pop-up shows up:

| 2000                                                                                                    |                                                                                                    |                                                                                        |                                                         |                                                                                                    |                                                                                                    |                                                                                       | -                                                  | Ju                                                                                                    |
|----------------------------------------------------------------------------------------------------|----------------------------------------------------------------------------------------------------|----------------------------------------------------------------------------------------|---------------------------------------------------------|----------------------------------------------------------------------------------------------------|----------------------------------------------------------------------------------------------------|---------------------------------------------------------------------------------------|----------------------------------------------------|----------------------------------------------------------------------------------------------------|
| Led Arab Emirates                                                                                                    |                                                                                                    |                                                                                        |                                                         |                                                                                                    |                                                                                                    |                                                                                       | ـــل<br>د <b>ت</b>                                 | ض المتعامـــ<br>STOMER PI                                                                                    |
|                                                                                                    |                                                                                                    | Custon                                                                                 | ner Pu                                                  | ulse Su                                                                                                    | irvey                                                                                                    |                                                                                       | ٦                                                  | i 🌐 Engli                                                                                                    |
|                                                                                                    | Overa                                                                                                    | II, how satis                                                                          | fied are                                                | you about                                                                                                    | the serv                                                                                                    | ice? *                                                                                |                                                    |                                                                                                    |
|                                                                                                    |                                                                                                    |                                                                                        | 7 2                                                     | 7 1                                                                                                    | 5                                                                                                    | 7 12                                                                                  |                                                    |                                                                                                    |
|                                                                                                    | Extremely Diss                                                                                                    | atisfied                                                                               |                                                         |                                                                                                    | Ext                                                                                                    | remely Satis                                                                          | fied                                               |                                                                                                    |
|                                                                                                    |                                                                                                    |                                                                                        |                                                         |                                                                                                    |                                                                                                    |                                                                                       |                                                    |                                                                                                    |
|                                                                                                    |                                                                                                    |                                                                                        |                                                         |                                                                                                    |                                                                                                    |                                                                                       |                                                    |                                                                                                    |
| 5                                                                                                    |                                                                                                    |                                                                                        |                                                         |                                                                                                    |                                                                                                    |                                                                                       |                                                    | .0                                                                                                    |
|                                                                                                    |                                                                                                    |                                                                                        |                                                         |                                                                                                    |                                                                                                    |                                                                                       | _                                                  | JM                                                                                                    |
| Anab Emiraces                                                                                                    |                                                                                                    |                                                                                        |                                                         |                                                                                                    |                                                                                                    |                                                                                       | ل<br>د us                                          | ض المتعامـــ<br>TOMER PL                                                                                     |
|                                                                                                    |                                                                                                    |                                                                                        |                                                         |                                                                                                    |                                                                                                    |                                                                                       | Ť                                                  |                                                                                                    |
|                                                                                                    |                                                                                                    | Custon                                                                                 | ner Pu                                                  | lse Sur                                                                                                    | vey                                                                                                    |                                                                                       |                                                    |                                                                                                    |
| Based on y                                                                                                    | your exper<br>you agi                                                                                                    | ience in<br>ree on th                                                                  | gettin<br>ne follo                                      | g the sowing s                                                                                                    | ervice<br>tatem                                                                                                 | . To wh<br>nents?                                                                     | at ext                                             | ent do                                                                                                    |
| Based on y                                                                                                    | your exper<br>you agi                                                                                                    | ience in<br>ree on th<br>Extremely<br>Disagree                                         | gettin<br>ne follo                                      | somewhat<br>Disagree                                                                                                    | ervice<br>tatem                                                                                                 | somewhat                                                                              | at ext                                             | Extremely<br>Agree                                                                                           |
| Based on y<br>Availability & accu<br>Service informatic                                                                                                    | your exper<br>you agr                                                                                                    | Extremely<br>Disagree                                                                  | gettin<br>ne follo<br>Disagree                          | somewhat<br>Disagree                                                                                                    | ervice<br>tatem<br>Neutral                                                                                      | s. To what nents?                                                                     | at ext<br>Agree                                    | Extremely<br>Agree                                                                                           |
| Based on N<br>Availability & accu<br>Service informatio<br>Ease of Service ac<br>the Smart Applica                                                                                                    | your exper<br>you age                                                                                                    | ience in<br>ree on th<br>Extremely<br>Disagree                                         | gettin<br>ne follo<br>Disagree<br>$\overleftrightarrow$ | g the solution of the solution of the solution | ervice<br>tatem<br>Neutral                                                                                      | somewhat<br>Agree                                                                     | Agree                                              | Extremely<br>Agree                                                                                           |
| Availability & accu<br>Service information<br>Ease of Service ac<br>the Smart Applica<br>Ease & Simplicity<br>Application Steps                                                                                                    | your exper<br>you agr<br>aracy of<br>an<br>ccessibility in<br>tion<br>of Service                                                                                                   | Extremely<br>Disagree                                                                  | gettin<br>Disagree                                      | somewhat<br>Disagree                                                                                                    | ervice<br>tatem<br>Neutral                                                                                      | somewhat<br>Agree                                                                     | Agree<br>☆                                         | Extremely<br>Agree<br>C                                                                                      |
| Availability & accu<br>Service informatio<br>Ease of Service ac<br>the Smart Applica<br>Ease & Simplicity<br>Application Steps<br>Ease and Variety of<br>options                                                                                                    | your exper<br>you age<br>aracy of<br>on<br>ccessibility in<br>tition<br>of Service<br>of payment                                                                                   | Extremely<br>Disagree                                                                  | gettin<br>Disagree<br>☆<br>☆<br>☆                       | g the s<br>powing s<br>Somewhat<br>Disagree<br>☆<br>☆                                                                                                    | ervice<br>tatem<br>Neutral                                                                                      | somewhat<br>Agree                                                                     | at ext<br>Agree<br>☆<br>☆                          | Extremely<br>Agree<br>C<br>C<br>C<br>C<br>C<br>C<br>C<br>C<br>C<br>C<br>C<br>C                               |
| Availability & accu<br>Service informatio<br>Ease of Service ac<br>the Smart Applica<br>Ease & Simplicity<br>Application Steps<br>Ease and Variety of<br>options<br>Possibility of Serv<br>Tracking                                                                                                    | your exper<br>you agr<br>aracy of<br>on<br>cessibility in<br>tion<br>of Service<br>of payment<br>ice Status                                                                        | Extremely<br>Disagree                                                                  | gettin<br>Disagree<br>☆<br>☆<br>☆                       | g the sowing somewhat<br>Disagree<br>☆<br>☆<br>☆<br>☆                                                                                                    | ervice<br>tatem<br>Neutral                                                                                      | Somewhat<br>Agree<br>C<br>C<br>C<br>C<br>C<br>C<br>C<br>C<br>C<br>C<br>C<br>C<br>C    | Agree  Agree                                       | Extremely<br>Agree<br>C<br>C<br>C<br>C<br>C<br>C<br>C<br>C<br>C<br>C<br>C<br>C<br>C<br>C<br>C                |
| Availability & accu<br>Service information<br>Ease of Service ac<br>the Smart Applica<br>Ease & Simplicity<br>Application Steps<br>Ease and Variety of<br>options<br>Possibility of Serv<br>Tracking<br>Service Completion<br>Respectations                                                                                       | your exper<br>you agr<br>aracy of<br>an<br>cressibility in<br>tion<br>of Service<br>of payment<br>ice Status<br>in time was<br>hin my                                              | Extremely<br>Disagree                                                                  | gettin<br>Disagree<br>☆<br>☆<br>☆<br>☆                  | g the sowing s<br>Somewhat<br>Disagree<br>☆<br>☆                                                                                                    | Reutral       ☆       ☆       ☆       ☆       ☆       ☆       ☆       ☆       ☆       ☆       ☆       ☆       ☆ | somewhat<br>Somewhat<br>C<br>C<br>C<br>C<br>C<br>C<br>C<br>C<br>C<br>C<br>C<br>C<br>C | Agree<br>☆<br>☆<br>☆<br>☆<br>☆<br>☆<br>☆           | Extremely<br>Agree<br>C<br>C<br>C<br>C<br>C<br>C<br>C<br>C<br>C<br>C<br>C<br>C<br>C                          |
| Availability & accu<br>Service informatio<br>Ease of Service ac<br>the Smart Applica<br>Ease & Simplicity<br>Application Steps<br>Ease and Variety of<br>options<br>Possibility of Serv<br>Tracking<br>Service Completio<br>reasonable & with<br>expectations<br>Smart Application<br>(no delays or error                         | your exper<br>you agr<br>uracy of<br>in<br>ccessibility in<br>tition<br>of Service<br>of payment<br>ice Status<br>in time was<br>in my<br>efficiency<br>rs in app)                 | Extremely<br>Disagree                                                                  | gettin<br>Disagree<br>☆<br>☆<br>☆<br>☆<br>☆             | g the source source sou | ervice<br>tatern<br>☆<br>☆<br>☆<br>☆                                                                            | somewhat<br>Somewhat<br>C<br>C<br>C<br>C<br>C<br>C<br>C<br>C<br>C<br>C<br>C<br>C<br>C | Agree ☆ ☆ ☆ ☆ ☆ ☆ ☆ ☆ ☆ ☆ ☆ ☆ ☆ ☆ ☆ ☆ ☆ ☆          | eent do<br>Ettremely<br>☆<br>☆<br>☆<br>☆<br>☆<br>☆<br>☆                                                      |
| Availability & accu<br>Service informatio<br>Ease of Service ac<br>the Smart Applica<br>Ease & Simplicity<br>Application Steps<br>Ease and Variety of<br>options<br>Possibility of Serv<br>Tracking<br>Service Completio<br>reasonable & with<br>expectations<br>Smart Application<br>(no delays or error<br>Availability of Onli | your exper<br>you agr<br>aracy of<br>on<br>ccessibility in<br>tition<br>of Service<br>of payment<br>ice Status<br>in time was<br>nin my<br>efficiency<br>rs in app)<br>ine Support | Extremely<br>Disagree<br>☆<br>☆<br>☆<br>☆<br>☆<br>☆<br>☆<br>☆<br>☆<br>☆<br>☆<br>☆<br>☆ | gettin<br>Disagree<br>☆<br>☆<br>☆<br>☆<br>☆             | g the s<br>powing s<br>Somewhat<br>Disagree<br>☆<br>☆<br>☆<br>☆<br>☆<br>☆<br>☆<br>☆<br>☆<br>☆<br>☆<br>☆<br>☆                                                                                                    | ervice<br>tatern<br>∧eutral<br>☆<br>☆<br>☆<br>☆<br>☆<br>☆<br>☆<br>☆<br>☆<br>☆<br>☆<br>☆<br>☆                    | Somewhat<br>Agree<br>C<br>C<br>C<br>C<br>C<br>C<br>C<br>C<br>C<br>C<br>C<br>C<br>C    | Agree<br>☆<br>☆<br>☆<br>☆<br>☆<br>☆<br>☆<br>☆<br>☆ | Extremely<br>Agree<br>C<br>C<br>C<br>C<br>C<br>C<br>C<br>C<br>C<br>C<br>C<br>C<br>C<br>C<br>C<br>C<br>C<br>C |

Emergency/ Urgent Maintenance Service for Federal Buildings Assets Service

| United Arab Emirates |                                                                                   | بـــض المتعامــــل<br>CUSTOMER PULSE |
|----------------------|-----------------------------------------------------------------------------------|--------------------------------------|
|                      | Customer Pulse Survey                                                             | † ⊕ English ∨                        |
|                      | Is there anything else you would like to share with us?                           |                                      |
|                      | Please select                                                                     |                                      |
|                      |                                                                                   |                                      |
|                      | 2000 characters lefts<br>Kindly provide your mobile number or Email for follow up |                                      |
|                      |                                                                                   |                                      |
|                      |                                                                                   |                                      |

- 10. After the application is approved by the ministry, an email notification will be sent to you. However, you can also follow up and track your request status from the end user dashboard.
- 11. After the application is approved by the ministry, you will receive the Certificate automatically via email. However, you can also view and download the certificate from the end user dashboard through Request Status boxes Or My Application:

#### 12. <u>My Application/My Payment:</u>

a. Click on the My Application as shown in the image below

| B Dashboard | الله My Applications | My Payments | Notifications | Welcome,<br>Test User V |
|-------------|----------------------|-------------|---------------|-------------------------|
|-------------|----------------------|-------------|---------------|-------------------------|

b. for searching/filtering the requests based on Reference Number/Request
 Date/Service Name/Request Status:

| E My Applications           |               |
|-----------------------------|---------------|
| Services by Category        | Service       |
| Maritime Transport Services | Please Select |
| My Company                  | Company PRO   |
| Please Select 🗸             | Please Select |
| Application Status          |               |
| Please Select               |               |
| Keyword (Reference Number)  |               |
|                             |               |
| Use Date Range              |               |
| Search Reset Filters        |               |